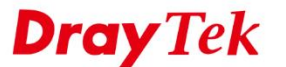

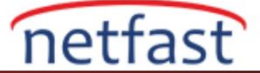

## WINDOWS'TA VIGORACS SI CİHAZINI VIGORACS 2'YE YÜKSELTİN

VigorACS SI kullanıcılarına VigorACS 2 sürümüne yükseltme yapma imkânı sunulur VigorACS 2 veri tabanı VigorACS SI ile uyumludur, bu yüzden güncellemeden sonra tüm verilerinizi saklayabilirsiniz. Hala süresi dolmamış bir VigorACS SI lisansına sahipseniz, MyVigor kalan lisansı otomatik olarak VigorACS 2'ye dönüştürecektir.

Ancak, VigorACS 2'yi bir kez yüklediğinizde, VigorACS SI'ya düşüremeyeceğinizi unutmayın .Lütfen önce uyumlu CPE listesini ve donanım gereksinimini kontrol edin. VigorACS 2 yalnızca 64 bit platformlarda çalışabilir, bu nedenle 64 bit işletim sistemine sahip olduğunuzdan emin olun.

Bu belge, VigorACS SI ürününün Windows'ta VigorACS 2'ye nasıl yükseltileceğini göstermektedir.

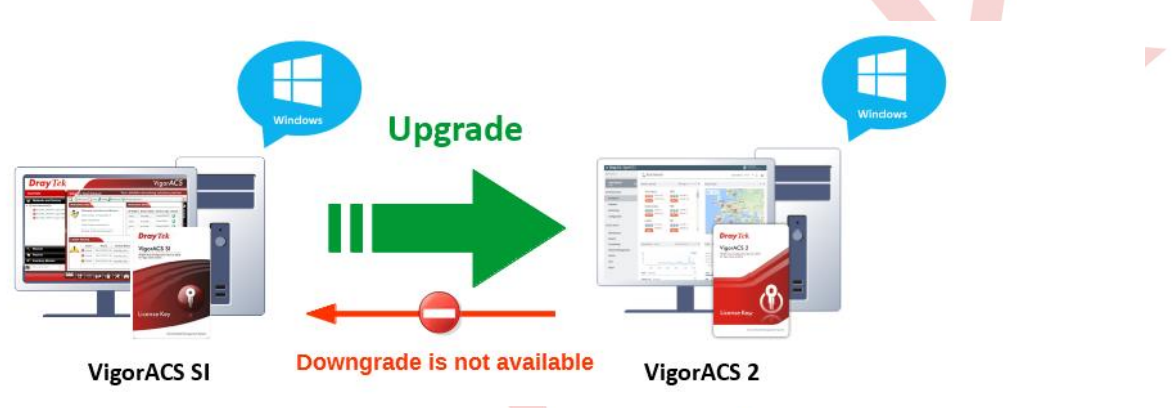

## 1. Veri Tabanı Yedekleme

Veri tabanı güncellemeden sonra silinmeyecektir; ancak, başlamadan önce VigorACS SI veri tabanını yedeklemenizi şiddetle öneririz. Lütfen veri tabanını nasıl yedekleyeceğinizi görmek için VigorACS SI Veritabanını Yedekleyin makalesine göz atın.

#### 2. VigorACS SI ve Java'yı Kaldırma

Önce VigorACS SI servislerini kapatın ve VigorACS SI ile java'yı kaldırın. (VigorACS SI veri tabanını saklamak istiyorsanız, lütfen MariaDB'yi çıkarmayın.)

## 3. Java (OpenJDK) ve VigorACS 2 Kurulumu

Kurulum paketini çıkarın ve önce OpenJDK'yi kurun(Path:/ ACS\Software) ardından **Next** butonuna tıklayın ve kurulum işlemine devam edin.

| 📜   🛃 📜 🖛   Software             |                                                                                                    | - 🗆 X                                    |
|----------------------------------|----------------------------------------------------------------------------------------------------|------------------------------------------|
| File Home Share                  | View                                                                                                    | 🕼 OpenJDK 1.8.0_131-1-redhat Setup – 🗆 🗙 |
| Pin to Quick Copy Paste Cipboard | <sup>™</sup> Copy path<br><sup>™</sup> Paste shortcut <sup>™</sup> Paste shortcut <sup>™</sup> Copy <sup>™</sup> Copy |                                          |

 Welcome to the OpenJDK 1.8.0\_131-1-redhat Setup Wizard || ← → × ↑ 🖡 > Th | is PC > D (D:) > FAQ - Test > 2.0.2 > ACS > Software | The Setup Wizard will install OpenJDK 1.8.0\_131-1-redhat on |
| - ৵ Quick access - ▲ OneDrive - ▲ This PC - ◆ Network | Name  Date modified     *#* java-1.8.0-openjdk-1.8.0.131-1.b11.redhat.wind    *b* Java-1.8.0-openjdk-1.8.0.131-1.b11.redhat.wind      *#* mariadb-5.5.56-winx64.msi    5/18/2017 10:5 | your computer. Click Next to continue or Cancel to exit the Setup Wizard. |
|  | ¢ | Back Next Cancel |
| 2 items |  |  |
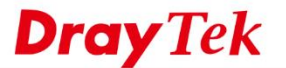

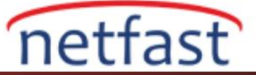

#### 4. VigorACS 2 Kurulumu

1) Path: \ACS\ACS dizinizdeki setup.exe'yi çalıştırın.

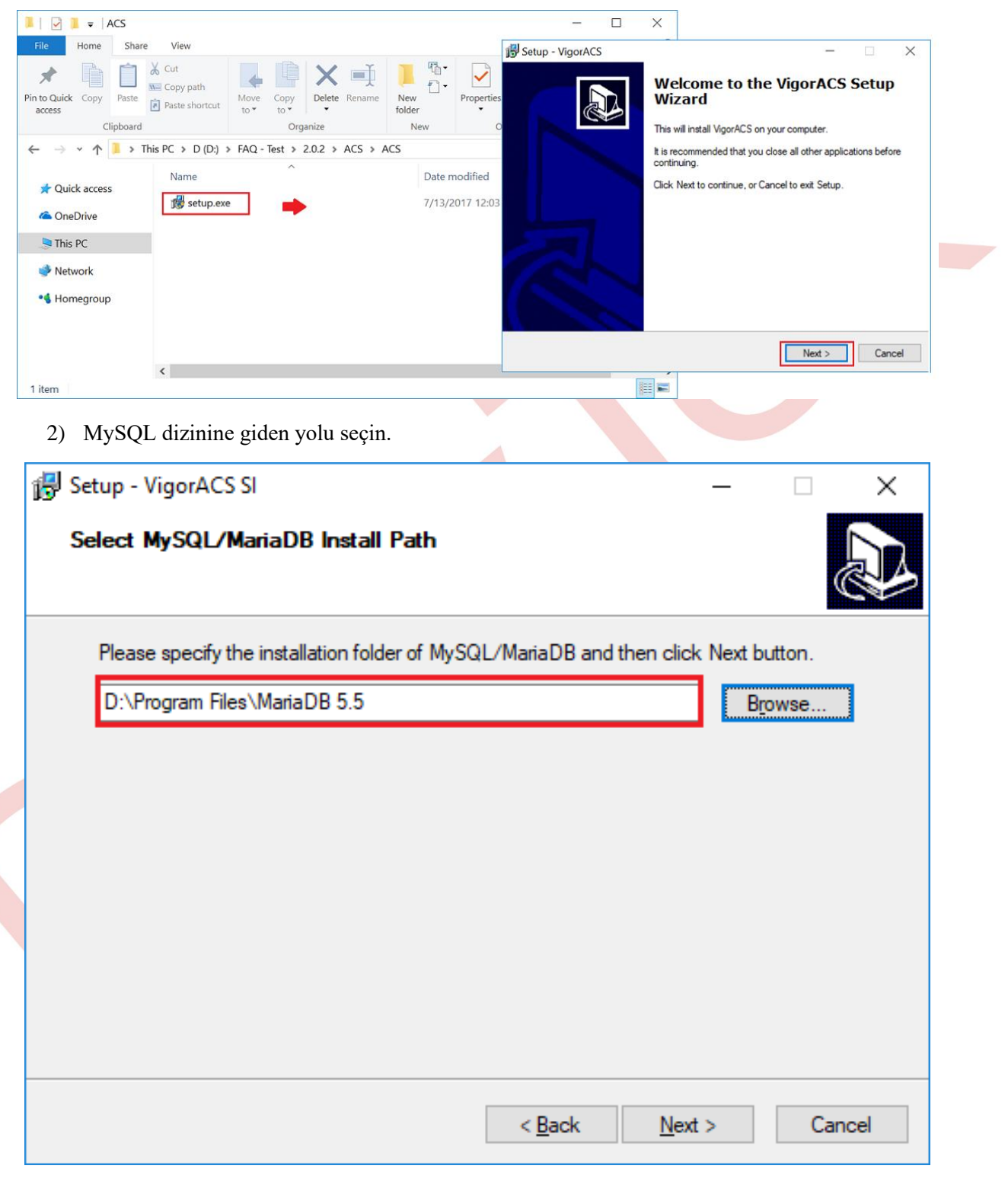

3) Verileri saklamak için "Upgrade Database" seçeneğini seçin. "Rebuild Database" veri tabanını temizleyecektir.

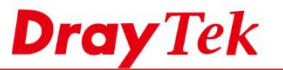

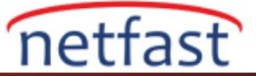

| Setup - VigorACS                                                                                               |                                             | -                 |          | × |
|----------------------------------------------------------------------------------------------------|---------------------------------------------|-------------------|----------|---|
| Database Install Type Selection                                                                                |                                             |                   | 0        |   |
| Select the Rebuild option, setup program will recre<br>Select the Upgrade option, setup program will upo       | eate VigorACS Data<br>date your current Vig | base.<br>gorACS D | atabase. |   |
| Please select Rebuild or Upgrade Database, then                                                                | n click Next.                               |                   |          |   |
| Rebuild Database<br>Select "Rebuild datebase" will create a new<br>All previous VigorACS Database will be clea | w VigorACS Databa<br>aning out.             | se.               |          |   |
| Upgrade Database<br>If Database is created already and you wan                                                 | nt to keep data rema                        | ining,            | Kee      | р |
| please select this option.                                                                                     |                                             |                   | Dat      |   |

1) VigorACS SI'da belirtilen MariaDB Root şifresini girin.

| MySQL/MariaDB Account Setting  Please specify password of root of MySQL/MariaDB, this step can be ignored if MySQL/MariaDB database has not been configured.  root password  output  confirm root password  output  confirm root password  confirm root password  confirm root passwor | ß | Setup - VigorACS SI —                                                                                                    |    | Х    |
|----------------------------------------------------------------------------------------------------|---|----------------------------------------------------------------------------------------------------|----|------|
| Please specify password of root of MySQL/MariaDB, this step can be ignored if<br>MySQL/MariaDB database has not been configured.<br>root password<br>••••<br>confirm root password<br>••••                                                                                                    |   | MySQL/MariaDB Account Setting                                                                                                 |    |      |
| root password    confirm root password                                                                                                    |   | Please specify password of root of MySQL/MariaDB, this step can be ignored if MySQL/MariaDB database has not been configured. |    |      |
| confirm root password                                                                                                    |   | root password                                                                                                    |    |      |
| confirm root password                                                                                                    |   | ••••                                                                                                    |    | _    |
|                                                                                                    |   | confirm root password                                                                                                    |    | _    |
|                                                                                                    |   | ••••                                                                                                    |    |      |
|                                                                                                    |   |                                                                                                    |    |      |
|                                                                                                    |   |                                                                                                    |    |      |
|                                                                                                    |   |                                                                                                    |    |      |
|                                                                                                    |   |                                                                                                    |    |      |
|                                                                                                    |   | < <u>B</u> ack <u>N</u> ext >                                                                                                 | Ca | ncel |

2) VigorACS 2 için HTTP ve HTTPS portu ayarlayın. Firewall'ı değiştirmeniz ve port ayarlarını açmanıza gerek kalmaması için VigorACS SI ile aynı port numarasını kullanın.

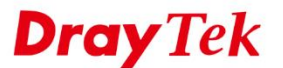

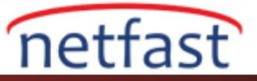

| 😽 Setup - VigorACS SI                                     | _              | □ ×    |
|-----------------------------------------------------------|----------------|--------|
| Http And Https Port<br>What is your http and https port?  |                |        |
| Please specify your http and https port, then click Next. |                |        |
| Http Port:                                                |                |        |
| 20011                                                     |                |        |
| Https Port:                                               |                |        |
| 20022                                                     |                |        |
|                                                           |                |        |
|                                                           |                |        |
|                                                           |                |        |
|                                                           |                |        |
|                                                           |                |        |
|                                                           |                |        |
| < <u>B</u> ack                                            | <u>N</u> ext > | Cancel |
|                                                           |                |        |

4) Kurulumdan sonra, "VigorACS 2 started successfully" mesajını görmelisiniz.

| C:\WINDOWS\system32\cmd.exe                                                                                                    | - | × |
|----------------------------------------------------------------------------------------------------|---|---|
| The VigorACS automatic service was successfully installed<br>The VigorACS service is starting.<br>The VigorACS service was started successfully. |   | î |
| Press any key to continue                                                                                                    |   |   |
| The successfully started successfully                                                                                                    |   |   |

# 5. VigorACS 2 Erişimi ve Lisans Aktifleştirme

 VigorACS 2'ye erişmek için bir tarayıcı açın ve PC'nin IP adresini veya domain adını yazın, URL'deki port numarasını belirtin, sonra VigorACS 2 giriş sayfasını göreceksiniz. (VigorACS 2 yüklü olan PC kullanıyorsanız, port numarasıyla "localhost" girebilirsiniz.) VigorACS 2, VigorACS SI'nın orijinal veri tabanını kullandığından, aynı kullanıcı adı ve parola ile giriş yapabilirsiniz.

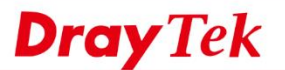

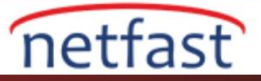

| S Login   VigorACS Central Ma | × +          |               |                 |             |               |     |    |      |     | - |   | × |
|-------------------------------|--------------|---------------|-----------------|-------------|---------------|-----|----|------|-----|---|---|---|
| localhost:20011/web/#         | ŧ/login      |               |                 | C Q         | , Search      |     | ☆自 | +    | Â   | ◙ | ≡ | - |
| <b>Dray</b> Tek Vigor         | ACS2         |               |                 |             |               |     |    | 😧 El | N Y |   |   |   |
|                               |              |               |                 |             |               |     |    |      |     |   |   |   |
|                               |              |               |                 |             |               |     |    |      |     |   |   |   |
|                               |              | Lo            | gin to Vig      | orAC        | S 2           |     |    |      |     |   |   |   |
|                               | acssi        |               |                 |             |               |     |    |      |     |   |   |   |
|                               | •••••        |               |                 |             |               |     |    |      |     |   |   |   |
|                               | 4589         |               |                 |             |               | 4 5 | 89 |      |     |   |   |   |
|                               | 🗹 Remember m | e             |                 |             |               |     |    |      |     |   |   |   |
|                               |              |               | Login           |             |               |     |    |      |     |   |   |   |
|                               |              | Copyright © 2 | 2017 DrayTek Co | rp. All Rig | hts Reserved. |     |    |      |     |   |   |   |
|                               |              |               |                 |             |               |     |    |      |     |   |   |   |
|                               |              |               |                 |             |               |     |    |      |     |   |   |   |

 VigorACS 2'ye giriş yapmaya çalıştığınızda, uyarı mesajını göreceksiniz. "Activate" butonuna tıkladığınızda MyVigor giriş sayfasına yönlendirilecektir. Orijinal VigorACS SI sunucusuna sahip olan MyVigor hesabıyla giriş yapın.

| <b>Dray</b> Tek | VigorACS2                                                                                    | c           |  |
|-----------------|----------------------------------------------------------------------------------------------|-------------|--|
|                 |                                                                                              |             |  |
|                 | Login to VigorACS                                                                            | 2           |  |
|                 | A Warning : Your license is invalid of Please go to license server to activate your license. | or expired. |  |
|                 |                                                                                              | Activate    |  |
|                 | 5766                                                                                         | 5766        |  |
|                 | Remember me                                                                                  |             |  |
|                 | Login                                                                                        |             |  |
|                 | Copyright © 2017 DrayTek Corp. All Right                                                     | s Reserved. |  |
|                 | 5766<br>Remember me<br>Login<br>Copyright © 2017 DrayTek Corp. All Right                     | 5 7 6 6.    |  |

- 2) MyVigor sunucusu, lisansınızı VigorACS SI'dan VigorACS 2'ye otomatik olarak algılar ve dönüştürür. Lisansı tekrar aktif hale getirmek için sadece "ON" tuşuna basmamız gerekiyor.
- www.netfast.com.tr www.draytek.com E-mail: teknik@netfast.com.tr Tel: (312) 232323

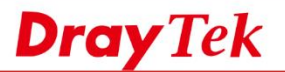

Network Management

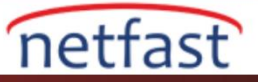

.

o Total

| D About MyVigor                                                                                                    | My Informatio                                 | on - My Products                                                                                            |                                                  |                                  |        |                                     |                  |                         |                   |
|----------------------------------------------------------------------------------------------------|-----------------------------------------------|----------------------------------------------------------------------------------------------------|--------------------------------------------------|----------------------------------|--------|-------------------------------------|------------------|-------------------------|-------------------|
| My Information     Security Information     Castomer Survey                                                                            | Device Infor<br>Device Nam<br>Host II<br>Mode | mation<br>e: FAQ AC52<br>0: AC517070007<br>al: VigorAC52 Series<br>vice's Service Exp                       | ired License                                     |                                  | Ren    | name Add Main K                     | ACS License Help | o Transfer              | Back              |
|                                                                                                    | Servio                                        | e Provider                                                                                                  | Act                                              | tion Ctar                        |        | Start Date                          | Expired Date     | Nodes                   | Note              |
|                                                                                                    | G ACS                                         | SI DT-ACS-2                                                                                                 | Add M                                            | ain Key 🥚 🤇                      | Dn     | 2017-07-17                          | 2017-08-16       | 20                      | •                 |
| ni VicenACS                                                                                                    | Tune<br>21min to de                           | Riackilst                                                                                                   | Cyren ( Commtouch                                | 1)<br>Blacklist                  | Br     | РЈМ                                 | Whitelist        | tragFINN                |                   |
| ni VigorACS<br><b>≡ Dray</b> Tek V                                                                                                    | Tune<br>2'nin tadı<br>/igorACS2               | nı çıkarabili<br>T. Root Ne                                                                                 | Cyren ( Commtouch<br>tiz!                        | 1)<br>Blacklist                  | 8      | РјМ                                 | Whitelist        | R Root                  |                   |
| ni VigorACS<br>≡ <i>DrayTek</i> V<br>Q Search                                                                                          | Tune<br>2'nin tadı<br>/igorACS2               | Rtacklier<br>nı çıkarabilin<br>🚠 Root Ne                                                                    | Cyren ( Commtouch<br>riz!<br>twork               | 1)<br>Blacklist                  | 8      | Рјм                                 | Whitelist        | R Root<br>C             | 7769<br>2769      |
| ni VigorACS<br><b>Dray</b> Tek V<br>Q Search<br>Root Network                                                                           | 2'nin tadı<br>/igorACS2                       | Rischlief<br>nı çıkarabili<br>Root Ne<br>Device Overview                                                    | Cyren ( Commtouch<br>riz!<br>twork               | a)<br>Blacklist<br>≣Category • = | es<br> | PJM<br>Map Overview                 | Whitelist        | Root<br>Record Advanced |                   |
| eni VigorACS<br><b>Dray</b> Tek V<br>Q Search<br>Root Network<br>(0)<br>NETWORK MENU<br>Dashboard                                      | Tune<br>2'nin tadı<br>/igorACS2<br>⊘          | Rischlief<br>nı çıkarabilin<br>Root Ne<br>Device Overview<br>Root Networ<br>@ @ @ @ Orich<br>OFFLP<br>OFFLP | Cyren ( Commtouch<br>riz!<br>twork<br>= 0<br>= 0 | ECategory • =                    |        | Map Overview                        | Whitelist        | R Root<br>C             |                   |
| ni VigorACS<br><b>DrayTek V</b><br>Q Search<br>Root Network<br>(0)<br>NETWORK MENU<br>Dashboard<br>Monitoring<br>Configuration         | 2'nin tadı<br>/igorACS2                       | Rischief<br>nı çıkarabili<br>Root Ne<br>Device Overview<br>Root Networ<br>OFFLE<br>OFFLE                    | Cyren (Commtouch<br>riz!<br>twork                | Blacklist                        |        | PJM<br>Map Overview<br>Map Satelite | Whitelist        | Root<br>C               | 27 1<br>2 2       |
| ni VigorACS<br>DrayTek V<br>Q Search<br>Root Network<br>(0)<br>NETWORK MENU<br>Dashboard<br>Monitoring<br>Configuration<br>SYSTEM MENU | 2'nin tadı<br>/igorACS2                       | Rischlief                                                                                                   | Cyren (Commtouch<br>riz!<br>twork                | Blacklist                        |        | Map Overview<br>Map Satelite        | Whitelist        | R Root<br>C             | 2 0<br>2 0<br>2 1 |

o Total

1.0.44